# HP WallArt Suite WordPress Plugin User Guide

V 2.0 22th July 2016

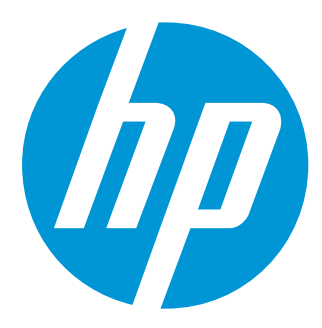

# Table of contents

| 1 Introduction                                                       | 3  |
|----------------------------------------------------------------------|----|
| 2 Installation                                                       | 5  |
| 3 HP WallArt Plugin Settings                                         | 8  |
| 3.1 Generic options                                                  | 8  |
| 3.2 Stock imagery options                                            | 10 |
| 3.3 SKU options                                                      | 13 |
| 4 Configure the workflow for the final user                          | 14 |
| 4.1 Option A : Enable the selection of Images                        | 14 |
| 4.2 Option B : Skip the selection of Images                          | 15 |
| 5 Communication between WordPress Plugin and your HP WallArt account | 16 |
| 6 Web Integration                                                    | 19 |
| 6.1 URL configuration of OAuth in HPWallArt                          | 19 |
| 6.1.1 Option A : Autentication using oAUTH 1.0                       | 19 |
| 6.1.2 Option B : Access token based authorization                    | 21 |
| 7 Use example                                                        | 22 |
| 8 Files                                                              | 26 |

## 1 Introduction

HP WallArt is a new concept on the wall decoration with personalized designs. The main features of the model are:

- 1. Design personalization through an advanced web designer.
- 2. Printed on ecological paper with an easy self-installation by the end user.

HP WallArt plug-in becomes a plug-in developed as a complement of the electronic WooCommerce to integrate the HP WallArt usefulness into WordPress providing to all the companies the option to create an e-commerce site based on the products customization through the HP WallArt solution.

The main functions of this plug-in are:

- 1. Creation of products supported by HP WallArt.
- 2. Setting an image search engine on the Fotolia API.
- 3. Set the hooks and functions to adapt the process parameters to the process of buying WooCommerce.

To configure the system programming level we will consider the following actors in the system architecture:

- 1. **End user**: becomes the customer that will be interacting with a web site and with the HP designer to customize his wall.
- 2. **E-commerce web site**: web site where the end user will be allowed to enter with a login to create projects, manage and pay for them.
- 3. **Project**: each request customized by the end user.
- 4. **Designer HP WallArt or simulator**: web space where the end user is able to place and compose a wall using different components.
- 5. **Background**: each image that the end user can select in every project as a wall background.
- 6. **Objects**: each image that the end user can overlap over the background of the project.
- 7. Text: it is the option that the designer offers to customize texts over the background

The system here exposed is configured on a server with the following characteristics:

- LINUX Server (Proper operation is not guaranteed on windows)
  - The server must have disabled the mod\_security option.

- Apache 2.0 Server http://www.apache.org
- Programming language PHP 5.3.10 or superior http://es.php.net
- Database MySql 5.5.29 or superior http://www.mysql.com
- WordPress 4.0 or superior https://www.wordpress.org
- WooCommerce 2.2.8 or superior http://www.woothemes.com/woocommerce
- Theme compatible with WooCommerce

http://www.woothemes.com/product-category/themes/, for instance:

- TopShop theme, by <u>Kaira</u>: http://demo.kairaweb.com/topshop/
- Corpbiz: https://wordpress.org/themes/corpbiz/
- Virtue: <u>https://wordpress.org/themes/virtue/</u>

Secure navigation SSL with certificate (optional) https://www.geotrust.com

## 2 Installation

### Step by step

The following procedure describes the plug-in installation for a user (supplier) that is going to offer the customizing products with the HP WallArt solution.

The installation steps are:

- 1. Domain registration.
- 2. Reserve a server with the characteristics indicated in the introduction section.
- 3. WordPress last update installation.
- 4. Woocommerce last update installation.
- 5. HP WallArt plug-in installation.

As the three first steps are simple, let's focus on the steps four and five.

#### 4. Woocommerce last update installation.

| 🛞 🕋 HP WallAr        | t 🛡 0 🕂 | New                      |                                                                                                    |  |
|----------------------|---------|--------------------------|----------------------------------------------------------------------------------------------------|--|
|                      | FIU     | Ights Additiew           |                                                                                                    |  |
| 📌 Posts              | All (4  | 1)   Inactive (4)        |                                                                                                    |  |
| 93 Media             | Bul     | k Actions 🛊 Apply        |                                                                                                    |  |
| Pages                |         | Plugin                   | Description                                                                                                 |  |
| Comments             |         | Akismet                  | Used by millions, Akismet is quite possibly the best way in the world to protect your blog from comment ar  |  |
| 🔊 Appearance         |         | Activate   Edit   Delete | Version 3.0.3   By Automattic   View details                                                                |  |
| 🖌 Plugins            |         | CodeStyling Localization | You can manage and edit all gettest translation files (* po/* ma) directly out of your WordPress Admin Cent |  |
| Installed Plugins    |         | Activate   Edit   Delete | Microsoft Translator API during translation. This plugin supports WordPress MU and allows explicit WPMU PI  |  |
| Add New              |         |                          | Version 1.99.30   By Heiko Rabe   View details                                                              |  |
| Editor               |         | HP WallArt Plugin        | Ouick and easy creation of an e-commerce website for products HP WallArt. Built in Wordpress by WooCom      |  |
| 👗 Users              |         | Activate   Edit   Delete | customized products.                                                                                        |  |
| 🔎 Tools              | - H     |                          | Version 1.0.0   By Navartic   Visit plugin site                                                             |  |
| III Settings         |         | WooCommerce              | An e-commerce toolkit that helps you sell anything. Beautifully.                                            |  |
|                      |         | Activate   Edit   Delete | Version 2.2.8   By WooThemes   View details                                                                 |  |
|                      |         |                          |                                                                                                    |  |
|                      |         | Plugin                   | Description                                                                                                 |  |
| Bulk Actions 🗘 Apply |         |                          |                                                                                                    |  |
|                      |         |                          |                                                                                                    |  |
|                      |         |                          |                                                                                                    |  |

Figure 1

When you activate the plug-in from the plug-ins section a notice to install WooCommerce own pages appears. Click on install:

| <b>®</b> 1 | 🖀 HP WallArt 🛛 🗭 0 | + New                                                            |
|------------|--------------------|------------------------------------------------------------------|
|            |                    | Plugins Add New                                                  |
| 📌 P0       | osts               | Welcome to WooCommerce - You're almost ready to start selling :) |
| 9, M       | ledia              | Install WooCommerce Pages Skip setup                             |
| 📕 Pa       | ages               |                                                                  |
| P C        | omments            | Plugin activated.                                                |
| we w       | VooCommerce        | All (4)   Active (1)   Inactive (3)                              |

Figure 2

Depending on the language we use it is advisable to download the latest translation files.

In case the translation files for the required language are not uploaded yet, it is possible to translate it by using the alternative option.

Currently we are working on the inclusion of WordPress Plugin translations into other languages a part form Spanish and English, which are already provided. If the translation is urgent, the developers team recommends installing <u>translator</u> to translate it.

| Welcome to Woocommerce 2.2                                                                                          |               |
|----------------------------------------------------------------------------------------------------|---------------|
| Thanks, all done! WooCommerce 2.2 is more powerful, stable and secure than ever before. We hope you enjoy using it. | Woo           |
| Settings Docs Tweet 1,877                                                                                           | Version 2.2.8 |
| What's New         Credits         Translators                                                                      |               |

#### 5. HP WallArt plug-in installation

We activate the plug-in previously downloaded on the plug-ins' folder:

| 🛞 📸 HP WallArt 🛡 0                               |                                                      |                                                                                                    |
|--------------------------------------------------|------------------------------------------------------|----------------------------------------------------------------------------------------------------|
| ≁ Posts ♀ Media                                  | All (4)   Inactive (4)<br>Bulk Actions 💠 Apply       |                                                                                                    |
| Pages                                            | Plugin                                               | Description                                                                                                    |
| <ul><li>Comments</li><li>Appearance</li></ul>    | Akismet<br>Activate   Edit   Delete                  | Used by millions, Akismet is quite possibly the best way in the world to <b>protect your blog from comment a</b> r<br>key.<br>Version 3.0.3   By Automattic   View details                                                                                                  |
| Plugins     Installed Plugins     Add New        | CodeStyling Localization<br>Activate   Edit   Delete | You can manage and edit all gettext translation files (*.po/*.mo) directly out of your WordPress Admin Cent<br>Microsoft Translator API during translation. This plugin supports WordPress MU and allows explicit WPMU Pi<br>Version 1.99.30   By Heiko Rabe   View details |
| Editor Users F Tools                             | HP WallArt Plugin<br>Activate   Edit   Delete        | Quick and easy creation of an e-commerce website for products HP WallArt. Built in Wordpress by WooCom<br>customized products.<br>Version 1.0.0   By Navartic   Visit plugin site                                                                                           |
| <ul><li>Settings</li><li>Collapse menu</li></ul> | WooCommerce Activate   Edit   Delete                 | An e-commerce toolkit that helps you sell anything. Beautifully.<br>Version 2.2.8   By WooThemes   View details                                                                                                    |
|                                                  | Plugin                                               | Description                                                                                                    |
|                                                  | Bulk Actions 💠 Apply                                 |                                                                                                    |
| Figure 4                                         |                                                      |                                                                                                    |

In this way the system is already set up to be used. Keep in mind that to fully function as an e-commerce site the WooCommerce plug-in must be configured at least with the following parameters:

- 1. Methods of payment: Paypal <sup>®</sup>, bank transfer, by check, VISA <sup>®</sup>...
- 2. Shipping methods: carriers, postal address.

The setting of these parameters is not the subject of this manual but should be taken into account.

It is also necessary to explain that the plug-in has been developed based on the theme Virtue of WordPress, so it is advisable to install this theme as a base and then work on it if you want to adapt the appearance to the corporate image.

## 3 HP WallArt Plugin Settings

#### 3.1 Generic options

| HP WallArt Plugin Settings               |          |                                          |                                                                        |  |  |
|------------------------------------------|----------|------------------------------------------|------------------------------------------------------------------------|--|--|
| Generic options S                        | itock i  | magery options                           | SKU options                                                            |  |  |
| Generic Options                          |          |                                          |                                                                        |  |  |
| Set Design as homepage                   | ?        | O Set Design as hom                      | epage 💿 Unset Design as homepage                                       |  |  |
| Use backgrounds                          | ?        | ✓ Check if you are us                    | sing backgrounds                                                       |  |  |
| Use objects                              | ?        | ✓ Check if you are us                    | sing objects                                                           |  |  |
| Allow user to upload their<br>own images | 0        | ✓ Check if you allow                     | user to upload their own images                                        |  |  |
| Images per page                          | 0        | 8                                        | Set the number of images per page in the backgrounds and objects pages |  |  |
| Backgrounds on the sideb                 | oar<br>⑦ | 4                                        | Set the maximum number of backgrounds on the sidebar                   |  |  |
| Objects on the sidebar                   | ?        | 4                                        | Set the maximum number of objects on the sidebar                       |  |  |
| Active tooltip                           | 2        | <ul> <li>Activate the tooltip</li> </ul> | os over the images                                                     |  |  |
| Save Changes                             |          |                                          |                                                                        |  |  |

Figure 5

**Set Design as homepage** Set the design page of HP WallArt as home page in the website.

#### Use backgrounds

Enable the second step to select background images.

#### Use objects

Enable the third step to select vectorial images of objects.

#### Allow users to upload their own images

It allows the users uploading their own images on the media gallery. These images are limited in size (2MB) and format (JPG and PNG).

#### Images per page

Number of images shown in each page of results, results pagination.

#### Backgrounds on the sidebar

Maximum number of blank spaces in the sidebar to save the selected background images.

#### Objects in the sidebar

Maximum number of blank spaces in the sidebar to save the selected object images.

#### Active tooltip

It activates the extended thumbnails when you hover over the image.

### 3.2 Stock imagery options

| HP WallArt Plugin Sett                 | ings                                                                                                    |
|----------------------------------------|----------------------------------------------------------------------------------------------------|
| Generic options Stock ima              | agery options SKU options                                                                                     |
| Stock Imagery Options                  |                                                                                                    |
| Fotolia settings                       | o fotolia                                                                                                    |
| Fotolia API Key                        | EMOtkFMC                                                                                                    |
| Big Stock Photo settings               | BIG                                                                                                    |
| Big Stock Photo Account Id             | 47 9 Enter the Account Id provided by Big Stock Photo                                                         |
| Big Stock Photo Secret Key             | 0a6Back Photo                                                                                                 |
| Pattern Design settings                | 🕟 pattern design                                                                                              |
| Pattern Design API key                 | Y 3Vbqn Enter the API key provided by Pattern Design                                                          |
| Pattern Design HMAC Key                | 4f30fa810 18e68b0f92d0t Enter the HMAC Key provided by Pattern Design                                         |
| Media library                          | WordPress                                                                                                    |
| You will use your own images and fil   | les hosted on Wordpress Media library.                                                                        |
| User Dropbox settings                  | See Dropbox                                                                                                   |
| With this method the user will log int | to his Dropbox account and can use the images that he want, using two folders called "scenes" and "elements". |
| Google Drive settings                  | 4                                                                                                    |
| Google Drive Scenes URL                | https://drive.google.com/                                                                                     |
| Google Drive Objects URL               | https://drive.google.com/                                                                                     |
| Dropbox settings                       | See Dropbox                                                                                                   |
| Dropbox Scenes URL                     | https://www.dropbox.com/                                                                                      |
| Dropbox Objects URL                    | https://www.dropbox.com/                                                                                      |
| Save Changes                           |                                                                                                    |
| Figure 6                               |                                                                                                    |

Fill in these fields only when you need to configure the external content accessible by the users. In this section, the configuration parameters of the different image banks or storing systems in the cloud allowed by the application.

#### Fotolia

For its use, you should obtain the API key of Fotolia and enter it in the Stock Imagery menu.

| 0208 816 7284                                                           | tolia                                                       | 34,330,615  | Royalty Free S   | itock Photo   | IS         |             | В       |
|-------------------------------------------------------------------------|-------------------------------------------------------------|-------------|------------------|---------------|------------|-------------|---------|
| My Account                                                              | My Services                                                 | My Files    | Buy Images!      | Images        | Vectors    | Videos      |         |
| Search key                                                              | words or image I                                            | D           |                  |               | All file   | es 🔻        | GO!     |
| Кеу                                                                     |                                                             | URL         |                  | Date          |            | File Type   |         |
| EM0tkFMXXXX                                                             | XXXXRiUbisIdDLk                                             | KT91Y http: | //hp.navartic.es | 2014-09-29 10 | 0:12:16 pm | Developer / | API Key |
| <ul> <li>API Key is</li> <li>API key hat</li> <li>No API key</li> </ul> | pending approval<br>as been validated<br>ys have been creat | ted!        |                  |               |            |             |         |

#### Figure 7

#### **Big Stock Photo**

For its use, you should obtain the **Account ID** and the **Secret Key** of Big Stock Photo and enter it in the Stock Imagery menu.

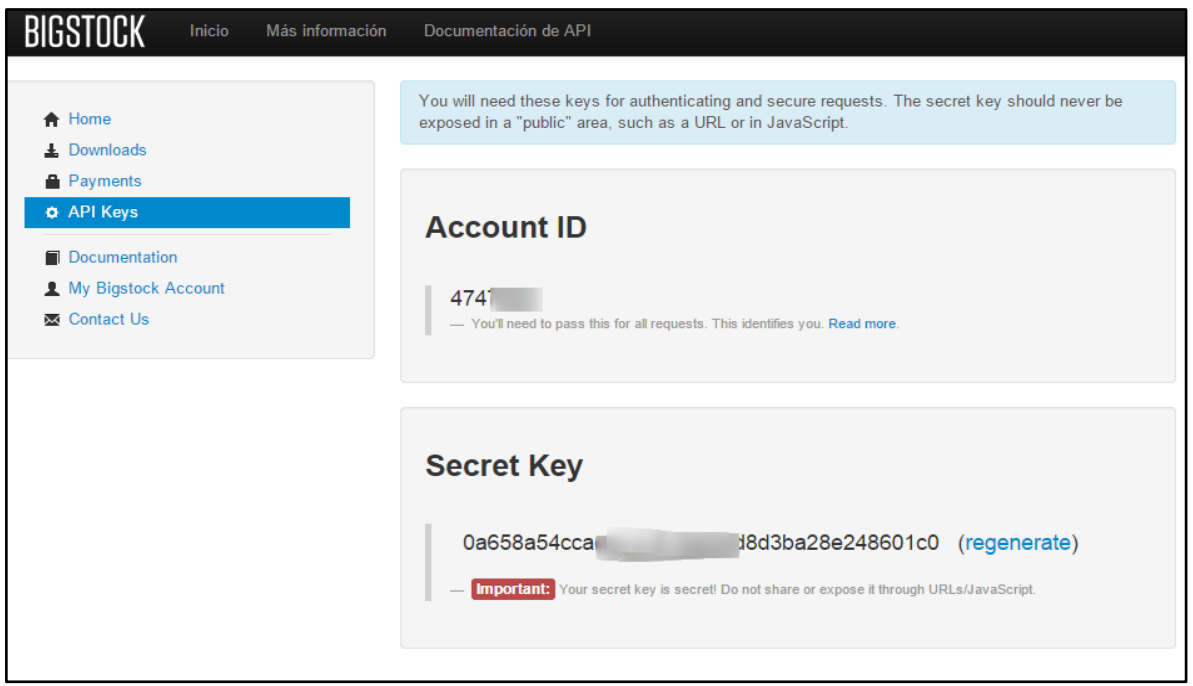

Figure 8

#### Pattern Design

For its use, you should obtain the **API key** and the **HMAC key** of the Pattern Design and then enter it in the Stock Imagery menu.

| 🔊 pattern               | design     |                    |        |  |  |
|-------------------------|------------|--------------------|--------|--|--|
| Pattern Design API      |            |                    |        |  |  |
|                         |            |                    |        |  |  |
| Technical Setting       | js         |                    |        |  |  |
| API Details             |            |                    |        |  |  |
| API key: YpbMBj         | NuBVbqn    |                    |        |  |  |
| HMAC key: 4f30fa81032a7 | c9 d08cbf5 | 8e91b6ec38b6305e56 | 6305   |  |  |
| Your Whitelisted IPs    |            |                    |        |  |  |
| IP                      | Comment    | Created            | Action |  |  |
| 176. 5                  | hp.i əs    | 19/11/14 16:21     | Delete |  |  |
|                         |            |                    | Create |  |  |
|                         |            |                    |        |  |  |

Figure 9

#### Media Library

It informs when you are using Media Library images of WordPress. It allows using images from the WordPress imagery gallery. It is not necessary to introduce any parameter.

#### User Dropbox

It is the utilization of Dropbox with log in by the user, to access his library. The system will ask the user for the credentials to access his Dropbox folder. It is similar to a log in process when using Facebook or Google+, where the user requests permissions and it is necessary to do log in.

#### Google Drive

For its use as storage, you must enter the path to the **Google Drive** folders that you want to use to upload **Backgrounds** or **Objects**. You have to enter the path of two directories, one for backgrounds and another one for objects. Previously, it is necessary that you create these folders in Google Drive and obtain its path.

#### Dropbox

For its use as storage, you must enter the path of the Dropbox folders that you want to use to upload **Backgrounds** or **Objects**. You have to enter the path of two directories, one for backgrounds and another one for objects. Previously, it is necessary that you create these folders in Google Drive and obtain its path.

#### 3.3 SKU options

| HP WallArt Plugin Settings |                                   |                     |                 |  |  |
|----------------------------|-----------------------------------|---------------------|-----------------|--|--|
| Generic options            | Stock imagery options SKU options |                     |                 |  |  |
| SKU Options                |                                   |                     |                 |  |  |
| SKU                        | Select/Deselect                   | Backgrounds imagery | Objects imagery |  |  |
| Use Wall                   | Check if you are using Wall       | Fotolia             | Fotolia 🗘       |  |  |
| Use Canvas                 | Check if you are using Canvas     | Media gallery       | Media gallery   |  |  |
| Use Poster                 | Check if you are using Poster     | Google Drive \$     | Fotolia 🗘       |  |  |
| Use Decal                  | Check if you are using Decal      | Not applicable      | Media gallery   |  |  |
| Save Changes               |                                   |                     |                 |  |  |

Figure 10

Enables or disables the use of SKU (Wallcoverings, Canvas, Posters or Decals).

Selects/Deselects Enables or disables the use of SKU

Backgrounds imagery It allows choosing a source of images within the existing ones for backgrounds.

**Objects imagery** It allows choosing a source of images within the existing ones for objects.

# 4 Configure the workflow for the final user

#### 4.1 Option A : Enable the selection of Images

This option will let the users to access the *Desinger* of HP WallArt with a previous selection of Backgrounds or Objects.

The steps that the user will follow before entering in the designer are:

- Selecton of the Project type
- Wall size
- Search and selection of backgrounds (the user can also upload his own pictures)
- Search and selection of Objects (the user can also upload his own images)
- Designer entering

| HP WallArt Plu  | igin Settings                     |                     |                 |
|-----------------|-----------------------------------|---------------------|-----------------|
| Generic options | Stock imagery options SKU options |                     |                 |
| SKU Options     |                                   |                     |                 |
| SKU             | Select/Deselect                   | Backgrounds imagery | Objects imagery |
| Use Wall        | Check if you are using Wall       | Fotolia 🔶           | Fotolia         |
| Use Canvas      | Check if you are using Canvas     | Media gallery       | Media gallery   |
| Use Poster      | Check if you are using Poster     | Google Drive        | Fotolia 🔶       |
| Use Decal       | Check if you are using Decal      | Not applicable      | Media gallery   |
| Save Changes    |                                   |                     |                 |

Figure 11

This selection allows combining for each SKU (wall, canvas, decal and poster) different image origins, for **backgrounds** and for **objects**. Also, it allows **enabling** or **di**sa**bling** the different SKU.

For each SKU, we have:

Enable or disable the use of the SKU (Wallcoverings, Canvas, Posters or Decals).

**Select/Deselect** *It enables o disables the use of the SKU* 

**Backgrounds imagery** It allows choosing a source of images within the existing ones for backgrounds.

**Objects imagery** It allows choosing a source of images within the existing ones for objects.

In case you don't have any active or configured bank in *Stock Imagery Options* yet, we recommend choosing Media Gallery. Bear in mind that selecting this option to visualize images using the search tool, you need to upload the images in the Plugin of *Media* and add the identifications or tags that will allow the users searching the images in an easier way.

**Comment:** There are two exceptions:

In the SKU Decal configuration, the selection of the Background Imagery is not necessary.

Pattern Design in **Object** imagery. They are not used as objects.

#### 4.2 **Option B** : Skip the selection of Images

This option will allow the users to access the de HP WallArt *Designer* without selecting a Background or Object previously.

The steps that the user will follow before entering in the Designer are:

- Project type selection
- Wall size
- Designer entering

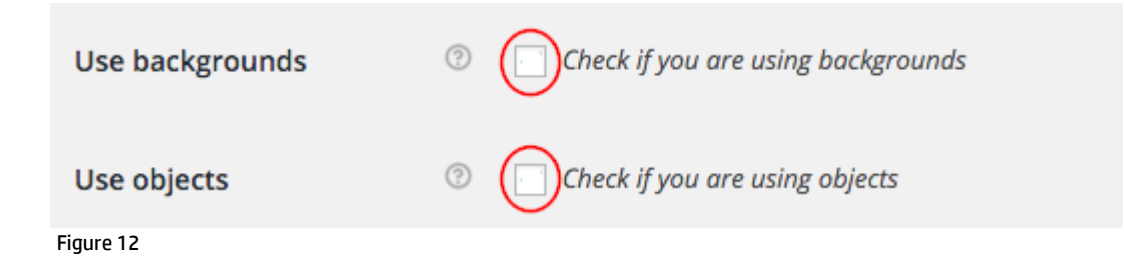

## 5 Communication between WordPress Plugin and your HP WallArt account

This section requires the input of three different parameters and checking the plugin configuration versus the introduced parameters in <u>www.hpwallart.com</u>. This step **is mandatory** for the plugin to work.

| Data check           |                                                       |                             |        |        |
|----------------------|-------------------------------------------------------|-----------------------------|--------|--------|
| Parameter            | Settings in WallArt plugin                            | Settings in WallArt account |        | Status |
| Wall Covering        | YES                                                   | YES                         |        | 4      |
| Decal                | YES                                                   | YES                         |        | 4      |
| Canvas               | YES                                                   | YES                         |        | 4      |
| Poster               | YES                                                   | YES                         |        | 4      |
| URL Identifier       | younique                                              | 101000                      |        | 4      |
| Unit system          |                                                       | Metric                      |        | n/a    |
| Currency             |                                                       | \$                          |        | n/a    |
| Tax                  |                                                       | 7 %                         |        | n/a    |
| Production           |                                                       |                             |        |        |
| Parameter            | Settings in WallArt account                           |                             | Status |        |
| Canvas frame width   | 6                                                     |                             | n/a    |        |
| Canvas frame type    | natural                                               |                             | n/a    |        |
| Canvas size          | free                                                  |                             | n/a    |        |
| Web Integration      |                                                       |                             |        |        |
| Parameter            | Settings in WallArt plugin                            | Settings in WallArt account |        | Status |
| Authorization URL    | http://com/wp-content/plugins/hpwallart/authorize.php |                             |        | 1      |
| Service URL          | http://com/wp-content/plugins/hpwallart/services.php  |                             |        | 1      |
| Content Hosting Site | http://com/wp-content/plugins/hpwa                    | llart/content.php           |        | 1      |

#### Figure 13

Also, many of the options recovered from your account define the plugin usage: the Currency, Tax and Unit System.

#### The requested parameters are:

| www.hpwallart.com data                        |                                             |                                                                                                    |
|-----------------------------------------------|---------------------------------------------|----------------------------------------------------------------------------------------------------|
| Introducing the username and pass<br>account. | word for your www.hpwallart.com account, yo | u can check if the installation is well done or if you have to correct some parameter, either in this plugin, or in your www.hpwallart.com |
| WallArt user                                  | @                                           | Enter the user (email) for www.hpwollart.com                                                                                               |
| WallArt password                              | •••••                                       | Enter the password for www.hpwallart.com                                                                                                   |
| HP WallArt Base Url                           | (more)                                      | Enter the identifier provided by HP WallArt                                                                                                |
| Save Changes and Check Data                   |                                             |                                                                                                    |
| Figure 14                                     |                                             |                                                                                                    |

#### Valid agreement required. HP restricted. © Copyright 2016 HP Inc.

#### WallArt User (e-mail account)

User to access www.hpwallart.com

#### WallArt password

Password to access <u>www.hpwallart.com</u>

#### HP WallArt base Url

The identifier provided by HP WallArt Solution, **URL Identifier**. It can be found in **Settings** > **System configuration**.

#### Settings

| System configura         | Company settings                                                                                               |                      |
|--------------------------|----------------------------------------------------------------------------------------------------|----------------------|
| Units & currency         | Printers & RIP                                                                                                 |                      |
| Currency symbol * 🕕      | VAT(%)                                                                                                    | System configuration |
|                          |                                                                                                    | Workflow integration |
| Currency conversion      | 1.0 USD = \$ 1.0 EUR = \$                                                                                      | Application settings |
|                          | This currency conversion will be used for the pricing of some content providers                                | Wallcoverings        |
| Unit system for length 🕕 | Imperial system                                                                                                | Posters              |
|                          |                                                                                                    | Wall Decals          |
| Apps configuration       |                                                                                                    | Canvas               |
| Redirection ()           |                                                                                                    | Tablet application   |
|                          | When designer closes you will be redirected to this page                                                       | Content providers    |
|                          |                                                                                                    | Integration          |
| Okt Identifier - 🕕       | Shows your company name into the URL when your apps are open<br>i.e. https://appname.hpwallart.com/Companyname |                      |
| e-mail notifications:    | Receive email on project initiation 🕕                                                                          |                      |
| Content visualization:   | ✓ Display names of backgrounds and objects ①                                                                   |                      |
| Screensaver:             | Activate screen saver Shows on screensaver when the computer is not in use                                     |                      |

#### Figure 15

Once we have introduced all the parameters following the steps explained throughout this section and the steps in the **Web Integration** are completed, when selecting **Save Changes** and **Data Check** several indicators will show whether the process has been satisfactory or not.

| armameter         Settings in WallArt plugin         Settings in WallArt account         Settings in WallArt account         Settings in WallA                                                                                                    | Data check           |                                    |                             |        |        |
|----------------------------------------------------------------------------------------------------|----------------------|------------------------------------|-----------------------------|--------|--------|
| NES       YES       YES       YES         anvas       YES       YES       YES         oser       YES       YES       YES         RL dentifier       youngue       YES       YES         Init system       YES       YES       YES         arvency       youngue       YES       YES       YES         arvency       YES       YES       YES       YES         arvency       YES       YES       YES       YES         arvency       YES       YES       YES       YES         arvency       YES       YES       YES       YES         arvency       YES       YES       YES       YES         arvency       Settings InWallArt account       YES       YES       YES         arves frame width       Settings InWallArt plugin       YES       YES       YES         arves frame width       Settings InWallArt plugin       YES       YES       YES       YES         arves frame width       YES       Settings InWallArt plugins/hpwallart/account       YES       YES       YES       YES         arves frame width       YES       Settings InVarp-content/plugins/hpwallart/account       YES                                                                                                    | Parameter            | Settings in WallArt plugin         | Settings in WallArt account |        | Status |
| read       YES       YES       YES         oster       YES       YES       YES         IRL Identifier       younique       YES       YES         intrassem       younique       YES       YES         intrassem       younique       YES       YES         intrassem       younique       YES       YES         intrassem       YES       YES       YES         aver norm       S       YES       YES         aver norm       Settings in WallArt account       YES       YES         aver aftem width       6       YES       YES         aver aftem width       Induration       Yes       Yes         aver aftem width       1       Natural       Yes       Yes         aver aftem width       1       Natural       Yes       Yes         aver aftem width       1       Natural       Yes       Yes         aver aftem width       1       Natural       Yes       Yes         aver aftem width       Yes       Natural       Yes       Yes         aver aftem width       Yes       Yes       Yes       Yes         aver aftem width       Yes       Yes       Ye                                                                                                    | Wall Covering        | YES                                | YES                         |        | 1      |
| anwas       YES       YES       Implementation         oscer       YES       YES       Implementation         intersystem       younique       Implementation       Implementation       Implementation         intersystem       Implementation       Implementation                                                                                                    | Decal                | YES                                | YES                         |        | 1      |
| voser       YES       YES       Image         IRL ledentifier       younique       Image       Image       Image         init system       image       Image       Image       Image       Image         init system       \$       S       Image       Image                                                                                                    | Canvas               | YES                                | YES                         |        | 1      |
| RL Identifier       younique       Image: Section of the system       Metric       n/a         init system       init system       init system       init system       n/a         iurrency       \$       7%       n/a       n/a         ax       7%       n/a       n/a       n/a         addetion       Settings in WallArt account       Settings in WallArt account       n/a       -         anvas frame width       6       n/a       -       -       -         anvas frame width       natural       n/a       -       -       -       -       -       -       -       -       -       -       -       -       -       -       -       -       -       -       -       -       -       -       -       -       -       -       -       -       -       -       -       -       -       -       -       -       -       -       -       -       -       -       -       -       -       -       -       -       -       -       -       -       -       -       -       -       -       -       -       -       -       -       -       -       - <t< td=""><td>Poster</td><td>YES</td><td>YES</td><td></td><td>1</td></t<>                                                                                                    | Poster               | YES                                | YES                         |        | 1      |
| nin system in system in s | URL Identifier       | younique                           | 1010000                     |        | 1      |
| عدم والمراك         أمام أمام والمراك           عدم والمراك         أمام المراك         أمام المراك           data         أولان إلى المراك         أولان إلى المراك         أولان إلى المراك           data         أولان إلى المراك         أولان إلى المراك         أولان إلى المراك           data         أولان إلى المراك         أولان إلى المراك         أولان إلى المراك           data         أولان إلى المراك         أولان إلى المراك         أولان إلى المراك           data         أولان إلى المراك         أولان إلى المراك         أولان إلى المراك           data         أولان إلى المراك         أولان إلى المراك         أولان إلى المراك           data         أولان إلى المراك         أولان إلى المراك         أولى المراك           data         أولان إلى المراك         أولان إلى المراك         أولى المراك           data         أولى المراك         أولان إلى المراك         أولى المراك           data         أولان إلى المراك         أولان إلى المراك         أولى المراك           data         أولان إلى المراك         أولان إلى المراك         أولى المراك           data         أولان إلى المراك         أولان إلى المراك         أولى المراك           data         أولان إلى المراك         أولى المراك         أولى المراك           data                                                                                                    | Unit system          |                                    | Metric                      |        | n/a    |
| ax       7%       nd         dducion       Status       Status       Status       Status       Status       Status       Status       Index       Index                                                                                                    | Currency             |                                    | \$                          |        | n/a    |
| ara meter Settings in WallArt account Status Status Status in Agent Status in Agent Status i  | Tax                  |                                    | 7 %                         |        | n/a    |
| arameter     Settings in WallArt account     Status       anvas frame width     6     n/a       anvas frame type     natural     n/a       anvas frame type     natural     n/a       anvas size     free     n/a       b tergration     Settings in WallArt account     n/a       b tergration     Settings in WallArt plugin     Settings in WallArt account     Status       anvas size     Settings in WallArt plugin     Settings in WallArt account     Status       b tergration     http://                                                                                                    | roduction            |                                    |                             |        |        |
| anvas frame width       6       n/a         anvas frame type       natural       n/a         anvas size       free       n/a         b Integration       Settings in Wall Art plugin       Settings in WallArt account       Status         atvariation URL       http://                                                                                                    | Parameter            | Settings in WallArt account        |                             | Status |        |
| anvas frame type         natural         natural         n/a           anvas size         free         n/a           b Integration         Settings in Wall Art plugin         Settings in Wall Art account         Status           anvoitacion URL         http://com/wp-content/plugins/hpwallart/acthorize.php         Status           envice URL         http://com/wp-content/plugins/hpwallart/services.php         Image: Com/wp-content/plugins/hpwallart/services.php                                                                                                    | Canvas frame width   | 6                                  |                             | n/a    |        |
| anvas size         free         n/a           b Integration         Settings in WallArt plugin         Settings in WallArt account         Status           uthorization URL         http://                                                                                                    | Canvas frame type    | natural                            |                             | n/a    |        |
| b Integration         larameter       Settings in WallArt plugin       Settings in WallArt account       Status         uthorization URL       http://                                                                                                    | Canvas size          | free                               |                             | n/a    |        |
| arameter     Settings in WallArt plugin     Settings in WallArt account     Status       uthorization URL     http://                                                                                                    | /eb Integration      |                                    |                             |        |        |
| uthorization URL     http://com/wp-content/plugins/hpwallart/authorize.php     Image: com/wp-content/plugins/hpwallart/services.php       envice URL     http://com/wp-content/plugins/hpwallart/content.php     Image: com/wp-content/plugins/hpwallart/content.php                                                                                                    | Parameter            | Settings in WallArt plugin         | Settings in WallArt account |        | Status |
| ervice URL http://jcom/wp-content/plugins/hpwallart/services.php 🖌                                                                                                    | Authorization URL    | http://com/wp-content/plugins/hpwa | allart/authorize.php        |        | 1      |
| ontent Hosting Site http://jcom/wp-content/plugins/hpwallart/content.php                                                                                                    | Service URL          | http://com/wp-content/plugins/hpwa | allart/services.php         |        | 1      |
|                                                                                                    | Content Hosting Site | http://com/wp-content/plugins/hpwa | allart/content.php          |        | 1      |

Figure 16

The green check displayed below the title **Status**, indicates that this parameter is correct.

In the rest of the cases, the display of other parameter values is for information only.

## 6 Web Integration

#### 6.1 URL configuration of OAuth in HPWallArt

#### Parameters to introduce

On our administrator site www.hpwallart.com we must enter a number of parameters to integrate HP WallArt API. There are two configuration options A and B, using **oAuth** and using **Token access**. Based on the domain address that should be the type **https://www.mydomain.com** we need to configure the following urls as follows:

#### 6.1.1 **Option A** : Autentication using oAUTH 1.0

| The rest rest of the second second s | Tull ush integration                                      |                                                                                                    |
|----------------------------------------------------------------------------------------------------|-----------------------------------------------------------|----------------------------------------------------------------------------------------------------|
| Inable Full Web Integration ①   Authorization Method    ③ oAuth v1.0     OAuth Consumer Key *     a95508aa073354d8fdddddc93daf7675c4670520     OAuth Consumer Secret *     a3f2acbff0b53ad7dddssds2c7f4fef22bad62     OAuth Service URL *     http://wordpress.navartic.es/wp-content/plugins/hpwallart/oauth/example/server/www/oauth.php/requered     OAuth Consumer Secret *     a3f2acbff0b53ad7dddssds2c7f4fef22bad62       Service URL *     http://wordpress.navartic.es/wp-content/plugins/hpwallart/oauth/example/server/www/oauth.php/access    Service URL *  http://wordpress.navartic.es/wp-content/plugins/hpwallart/oauth/example/server/www/oauth.php/access Service URL *     http://wordpress.navartic.es/wp-content/plugins/hpwallart/oauth/example/server/www/oauth.php/access     Service URL *      http://wordpress.navartic.es/wp-content/plugins/hpwallart/oauth/example/server/www/oauth.php/access                                                                                                    | ull web integration                                       |                                                                                                    |
| Authorization Method <ul> <li>o Access token based authorization</li> <li>OAuth Consumer Key*</li> <li>oBaddiddeG93daf7675c4670520</li> <li>OAuth Consumer Secret*</li> <li>oBath Consumer Secret*</li> <li>oBath Consumer Secret*</li> <li>oBath Consumer Secret*</li> <li>oBath Access Token URL*</li> <li>http://wordpress.navartic.es/wp-content/plugins/hpwallart/oauth/example/server/www/oauth.php/reque</li> <li>OAuth Access Token URL*</li> <li>http://wordpress.navartic.es/wp-content/plugins/hpwallart/oauth/example/server/www/oauth.php/autho</li> <li>OAuth Access Token URL*</li> <li>http://wordpress.navartic.es/wp-content/plugins/hpwallart/oauth/example/server/www/oauth.php/autho</li> </ul> Service URL*       http://wordpress.navartic.es/wp-content/plugins/hpwallart/oauth/example/server/www/oauth.php/access           Content Hosting Site*           http://wordpress.navartic.es/wp-content/plugins/hpwallart/content.php                                                                                                    | Enable Full Web Integration ①                             |                                                                                                    |
| OAuth v1.0     Access token based authorization     OAuth Consumer Key*     a95508aa073354d8fdddd6c93daf7675c4670520     OAuth Consumer Secret*         OAuth Consumer Secret*         OAuth Consumer Secret*         OAuth User Authorization URL*         http://wordpress.navartic.es/wp-content/plugins/hpwallart/oauth/example/server/www/oauth.php/reque     OAuth Access Token URL*         http://wordpress.navartic.es/wp-content/plugins/hpwallart/oauth/example/server/www/oauth.php/access         Service URL*         Inttp://wordpress.navartic.es/wp-content/plugins/hpwallart/oauth/example/server/www/oauth.php/access         Service URL*         Inttp://wordpress.navartic.es/wp-content/plugins/hpwallart/oauth/example/server/www/oauth.php/access         Service URL*         Inttp://wordpress.navartic.es/wp-content/plugins/hpwallart/oauth/example/server/www/oauth.php/access         Service URL*         Inttp://wordpress.navartic.es/wp-content/plugins/hpwallart/oauth/example/server/www/oauth.php/access         Service URL*         Inttp://wordpress.navartic.es/wp-content/plugins/hpwallart/oauth/example/server/www/oauth.php/access         Service URL*         Inttp://wordpress.navartic.es/wp-content/plugins/hpwallart/oauth/example/server/www/oauth.php/access         Service URL*         Inttp://wordpress.navartic.es/wp-content/plugins/hpwallart/oauth/example/server/www/oauth.php/access         Service URL*         Inttp://wordpress.navartic.es/wp-content/plugins/hpwallart/oauth/example/server/www/oauth.php/access         Service URL*         Inttp://wordpress.navartic.es/wp-content/plugins/hpwallart/content.php                                                                                                    | Authorization Method                                      |                                                                                                    |
| • Access token based authorization   OAuth Consumer Key *   a96508aa073354d8fdddd6c93daf7675c4670520   OAuth Consumer Secret *   a3f2acbfff0b53ad7dddssds2c714fef22bad62   OAuth User Authorization URL *   http://wordpress.navartic.es/wp-content/plugins/hpwallart/oauth/example/server/www/oauth.php/autho   OAuth Access Token URL *   http://wordpress.navartic.es/wp-content/plugins/hpwallart/oauth/example/server/www/oauth.php/autho   OAuth Access Token URL *   http://wordpress.navartic.es/wp-content/plugins/hpwallart/oauth/example/server/www/oauth.php/access                                                                                                    |                                                           |                                                                                                    |
| Access token based authorization         OAuth Consumer Key *       OAuth Request Token URL *         a96508aa073354d8fdddd6c93daf7675c4670520       DAuth Request Token URL *         DAuth Consumer Secret *       DAuth User Authorization URL *         a3f2acbfff0b53ad7dddssds2c27f4fef22bad62       http://wordpress.navartic.es/wp-content/plugins/hpwallart/oauth/example/server/www/oauth.php/access         Service URL *       http://wordpress.navartic.es/wp-content/plugins/hpwallart/oauth/example/server/www/oauth.php/access         Service URL *       http://wordpress.navartic.es/wp-content/plugins/hpwallart/oauth/example/server/www/oauth.php/access         Service URL *       http://wordpress.navartic.es/wp-content/plugins/hpwallart/oauth/example/server/www/oauth.php/access         Service URL *       http://wordpress.navartic.es/wp-content/plugins/hpwallart/oauth/example/server/www/oauth.php/access         Mttp://wordpress.navartic.es/wp-content/plugins/h       Inttp://wordpress.navartic.es/wp-content/plugins/hpwallart/oauth/example/server/www/oauth.php/access         Mttp://wordpress.navartic.es/wp-content/plugins/h       Inttp://wordpress.navartic.es/wp-content/plugins/hpwallart/content.php                                                                                                    | O oAuth v1.0                                              |                                                                                                    |
| OAuth Consumer Key *       OAuth Request Token URL *         a96508aa073354d8fdddd6c93daf7675c4670520       http://wordpress.navartic.es/wp-content/plugins/hpwallart/oauth/example/server/www/oauth.php/reque         OAuth Consumer Secret *       OAuth User Authorization URL *         a3f2acbfff0b53ad7dddssds2c7f4fef22bad62       http://wordpress.navartic.es/wp-content/plugins/hpwallart/oauth/example/server/www/oauth.php/autho         OAuth Access Token URL *       http://wordpress.navartic.es/wp-content/plugins/hpwallart/oauth/example/server/www/oauth.php/access         Service URL *       http://wordpress.navartic.es/wp-content/plugins/hpwallart/oauth/example/server/www/oauth.php/access         Service URL *       http://wordpress.navartic.es/wp-content/plugins/hpwallart/oauth/example/server/www/oauth.php/access         Content Hosting Site *       http://wordpress.navartic.es/wp-content/plugins/hpwallart/content.php                                                                                                    | Access token based authorization                          |                                                                                                    |
| OAuth Consumer Key *       OAuth Consumer Key *         a96508aa073354d8fdddd6c93daf7675c4670520       http://wordpress.navartic.es/wp-content/plugins/hpwallart/oauth/example/server/www/oauth.php/reque         OAuth Consumer Secret *       OAuth User Authorization URL *         a3f2acbfff0b53ad7dddssds2c7f4fef22bad62       http://wordpress.navartic.es/wp-content/plugins/hpwallart/oauth/example/server/www/oauth.php/autho         OAuth Consumer Secret *       OAuth User Authorization URL *         a3f2acbfff0b53ad7dddssds2c7f4fef22bad62       http://wordpress.navartic.es/wp-content/plugins/hpwallart/oauth/example/server/www/oauth.php/autho         OAuth Access Token URL *       http://wordpress.navartic.es/wp-content/plugins/hpwallart/oauth/example/server/www/oauth.php/access         Service URL *       http://wordpress.navartic.es/wp-content/plugins/hpwallart/oauth/example/server/www/oauth.php/access         Service URL *       http://wordpress.navartic.es/wp-content/plugins/hpwallart/content.php         Inttp://wordpress.navartic.es/wp-content/plugins/h       Inttp://wordpress.navartic.es/wp-content/plugins/hpwallart/content.php                                                                                                    |                                                           |                                                                                                    |
| a96508aa073354d8fdddd6c93daf7675c4670520       http://wordpress.navartic.es/wp-content/plugins/hpwallart/oauth/example/server/www/oauth.php/reque         OAuth Consumer Secret *       OAuth User Authorization URL *         a3f2acbfff0b53ad7dddssds2c7f4fef22bad62       http://wordpress.navartic.es/wp-content/plugins/hpwallart/oauth/example/server/www/oauth.php/autho         OAuth Consumer Secret *       OAuth User Authorization URL *         a3f2acbfff0b53ad7dddssds2c7f4fef22bad62       http://wordpress.navartic.es/wp-content/plugins/hpwallart/oauth/example/server/www/oauth.php/autho         OAuth Access Token URL *       http://wordpress.navartic.es/wp-content/plugins/hpwallart/oauth/example/server/www/oauth.php/access         Service URL *       http://wordpress.navartic.es/wp-content/plugins/hpwallart/oauth/example/server/www/oauth.php/access         Content Hosting Site *       fttp://wordpress.navartic.es/wp-content/plugins/hpwallart/content.php                                                                                                    | OAuth Consumer Key "                                      | OAuth Request Token URL *                                                                             |
| OAuth Consumer Secret *       OAuth User Authorization URL *         a3f2acbfff0b53ad7dddssds2c7f4fef22bad62       http://wordpress.navartic.es/wp-content/plugins/hpwallart/oauth/example/server/www/oauth.php/autho         OAuth Access Token URL *       http://wordpress.navartic.es/wp-content/plugins/hpwallart/oauth/example/server/www/oauth.php/access         Service URL *       http://wordpress.navartic.es/wp-content/plugins/hpwallart/oauth/example/server/www/oauth.php/access         Service URL *       http://wordpress.navartic.es/wp-content/plugins/h         Inttp://wordpress.navartic.es/wp-content/plugins/h       content Hosting Site *         http://wordpress.navartic.es/wp-content/plugins/hpwallart/content.php       http://wordpress.navartic.es/wp-content/plugins/hpwallart/content.php                                                                                                    | a96508aa073354d8fdddd6c93daf7675c4670520                  | http://wordpress.navartic.es/wp-content/plugins/hpwallart/oauth/example/server/www/oauth.php/request  |
| a3f2acbfff0b53ad7dddssds2c7f4fef22bad62       http://wordpress.navartic.es/wp-content/plugins/hpwallart/oauth/example/server/www/oauth.php/autho         OAuth Access Token URL *       http://wordpress.navartic.es/wp-content/plugins/hpwallart/oauth/example/server/www/oauth.php/access         Service URL *       http://wordpress.navartic.es/wp-content/plugins/hpwallart/oauth/example/server/www/oauth.php/access         Content Hosting Site *       http://wordpress.navartic.es/wp-content/plugins/hpwallart/content.php                                                                                                    | OAuth Consumer Secret *                                   | OAuth User Authorization URL *                                                                        |
| OAuth Access Token URL *  http://wordpress.navartic.es/wp-content/plugins/hpwallart/oauth/example/server/www/oauth.php/access  Service URL *  http://wordpress.navartic.es/wp-content/plugins/h  Content Hosting Site *  http://wordpress.navartic.es/wp-content/plugins/hpwallart/content.php                                                                                                    | a3f2acbfff0b53ad7dddssds2c7f4fef22bad62                   | http://wordpress.navartic.es/wp-content/plugins/hpwallart/oauth/example/server/www/oauth.php/authoriz |
| http://wordpress.navartic.es/wp-content/plugins/hpwallart/oauth/example/server/www/oauth.php/access         Service URL *         http://wordpress.navartic.es/wp-content/plugins/h         Inttp://wordpress.navartic.es/wp-content/plugins/h         Image: Content Hosting Site *         http://wordpress.navartic.es/wp-content/plugins/hpwallart/content.php                                                                                                    |                                                           | OAuth Access Token URL *                                                                              |
| Service URL *  http://wordpress.navartic.es/wp-content/plugins/h  Content Hosting Site *  http://wordpress.navartic.es/wp-content/plugins/hpwallart/content.php                                                                                                    |                                                           | http://wordpress.navartic.es/wp-content/plugins/hpwallart/oauth/example/server/www/oauth.php/access_  |
| Service UKL *  http://wordpress.navartic.es/wp-content/plugins/h  Content Hosting Site *  http://wordpress.navartic.es/wp-content/plugins/hpwallart/content.php                                                                                                    |                                                           |                                                                                                    |
| http://wordpress.navartic.es/wp-content/plugins/h         Image: Content Hosting Site *         http://wordpress.navartic.es/wp-content/plugins/hpwallart/content.php                                                                                                    | Service URL *                                             |                                                                                                    |
| Content Hosting Site *  http://wordpress.navartic.es/wp-content/plugins/hpwallart/content.php                                                                                                    | http://wordpress.navartic.es/wp-content/plugins/h         |                                                                                                    |
| Content Hosting Site *  http://wordpress.navartic.es/wp-content/plugins/hpwallart/content.php                                                                                                    |                                                           |                                                                                                    |
| Content Hosting Site * http://wordpress.navartic.es/wp-content/plugins/hpwallart/content.php                                                                                                    | Enable external content sources                           |                                                                                                    |
| Content Hosting Site * http://wordpress.navartic.es/wp-content/plugins/hpwallart/content.php                                                                                                    |                                                           |                                                                                                    |
| http://wordpress.navartic.es/wp-content/plugins/hpwallart/content.php                                                                                                    | Content Hosting Site *                                    |                                                                                                    |
|                                                                                                    | http://wordpress.navartic.es/wp-content/plugins/hpwallart | /content.php                                                                                          |

#### Figure 17

First, we need to check the box "Enable Full Web Integration", the box "oAuth v1.0" and the box "Enable external content sources":

<u>Oauth Consumer key</u>: it is necessary to configure it with this value a96508aa073354d8f6c93daf7675c467052095160

oAuth Consumer Secret: it is necessary to configure it with this value a3f2acbfff0b53ad72c7f4fef22bad62

Service URL: https://www.mydomain.com/wpcontent/plugins/hpwallart/oauth/example/server/www/services.php

OAuth Request Token URL: https://www.mydomain.com/wpcontent/plugins/hpwallart/oauth/example/server/www/oauth.php/request\_token

OAuth User Authorisation URL: https://www.mydomain.com/wpcontent/plugins/hpwallart/oauth/example/server/www/oauth.php/authorize

OAuth Access URL: https://www.mydomain.com/wpcontent/plugins/hpwallart/oauth/example/server/www/oauth.php/access\_token

Content Hosting Site URL: https://www.mydomain.com/wpcontent/plugins/hpwallart/oauth/example/server/www/content.php

#### 6.1.2 Option B : Access token based authorization

| Exte     | mallink                                                                                                    |
|----------|----------------------------------------------------------------------------------------------------|
| <b>~</b> | Enable External Link 🕕                                                                                       |
| * By     | opening the solution through the external link you are allowing other people to submit orders to your system |
| (        | Copy and paste this link into your web page if you want to have direct access to the HP WallArt Solution     |
|          | https://designer.hpwallart.com/navartic?external_link=true                                                   |
|          | Eutomal contract                                                                                             |
|          |                                                                                                    |
|          | Allow seess to securit tomolator outgradiu                                                                   |
| · ·      |                                                                                                    |
| Full     | web integration                                                                                              |
| ~        | Enable Full Web Integration (U)                                                                              |
| 1        | Authorization Method                                                                                         |
| (        | O Auth v1.0                                                                                                  |
| (        | Access token based authorization                                                                             |
|          | Authorization URL *                                                                                          |
|          | http://wordpress.navartic.es/wp-content/plugins/hpwallart/authorize.php                                      |
| f        | Service URL *                                                                                                |
|          | http://wordpress.navartic.es/wp-content/plugins/hpwallart/services.php                                       |
|          |                                                                                                    |
|          | Enable external content sources                                                                              |
|          | Content Hosting Site *                                                                                       |
|          | http://wordpress.navartic.es/wp-content/plugins/hpwallart/content.php                                        |
| [        | Include content uploaded to HP WallArt                                                                       |
| Ē        |                                                                                                    |
|          | Allow access to Store Services API from whitelisted IP addresses only                                        |
| Ľ        |                                                                                                    |

Figure 18

The steps are the same but using the following parameters:

- 1. First, we need to check the box "Enable Full Web Integration" and the option "Access token based authorization":
- 2. Service URL: https://www.mydomain.com/wp-content/plugins/hpwallart/services.php
- 3. Authorization URL: https://www.mydomain.com/wp-content/plugins/hpwallart/authorization.php
- 4. Content Hosting Site URL: https://www.mydomain.com/wp-content/plugins/hpwallart/content.php

Important: DO NOT SELECT "Allow access to Store Services API from whitelisted IP addresses only".

It is important to make sure the **checks** below the title **Status** are **green**, otherwise we need to verify the **Full Web Integration** section inside our HP WallArt account **Settings** > **Web Integration:Full Web Integration** with the corresponding urls.

## 7 Use example

## Step by step

This procedure describes the use of the plug-in from the frontend to an end user (customer) to customize a product made in HP WallArt.

The steps for a user to create a project in this system are:

#### Select the type of project: Poster, Canvas, Wall or Decal.

By selecting each type the maximum and minimum workable dimensions are loaded, depending on the case and base price for these dimensions.

#### Selection in the E-commerce site of background images and objects.

These graphic objects can be offered from image banks as Fotolia, Big Stock Photo, etc.

Fotolia API is currently implemented.

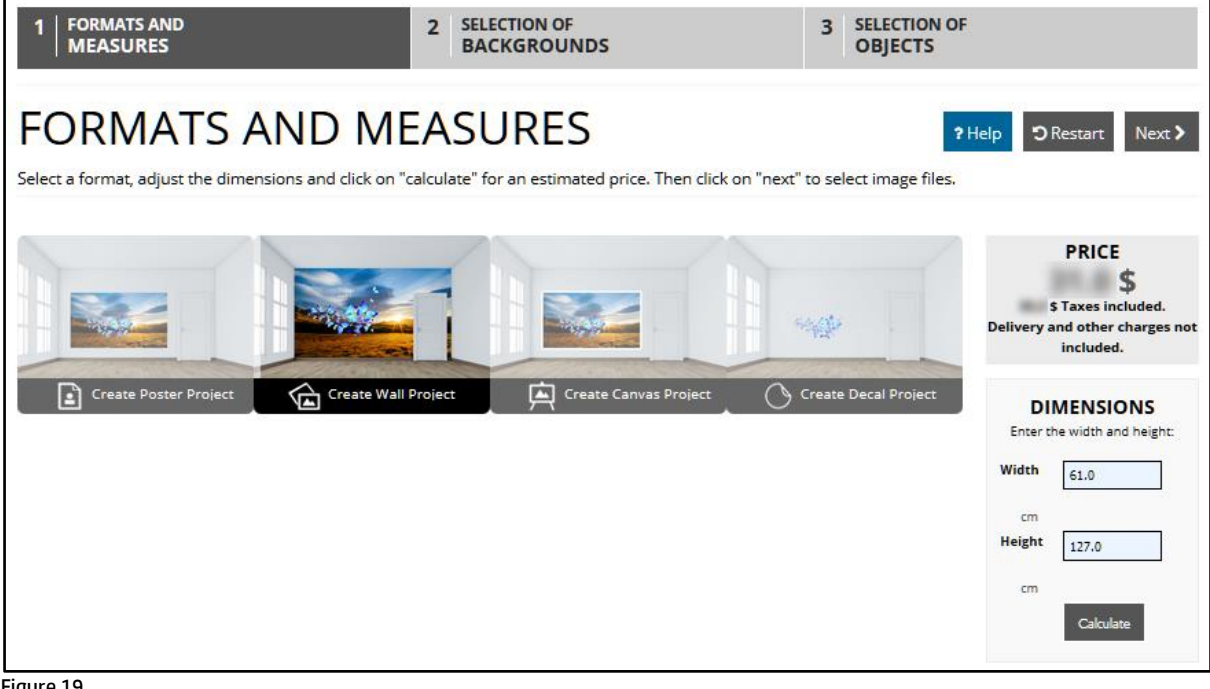

Figure 19

| Backgrour | nds      |                |                    |                    |     | < |
|-----------|----------|----------------|--------------------|--------------------|-----|---|
| landscape | Category | ▼ □<br>Picture | es Illustrations N | Vectors Orientatio | n × |   |
|           |          |                |                    |                    |     |   |
| C Select  | C Sel    | ect            | ۵s                 | ielect             |     |   |

Figure 20

| Search for vec | tors     |        |             | ✓ Previous ⊃ F             |
|----------------|----------|--------|-------------|----------------------------|
| butterflies    | Catego   | ry *   | Orientation | <ul> <li>Search</li> </ul> |
|                |          |        |             |                            |
| □ Select       | □ Select | Select | l i         | □ Select                   |

Figure 21

Access with the selected items to the HP WallArt designer. Once we have all the elements selected, we click the button 'Enter HP WallArt'.

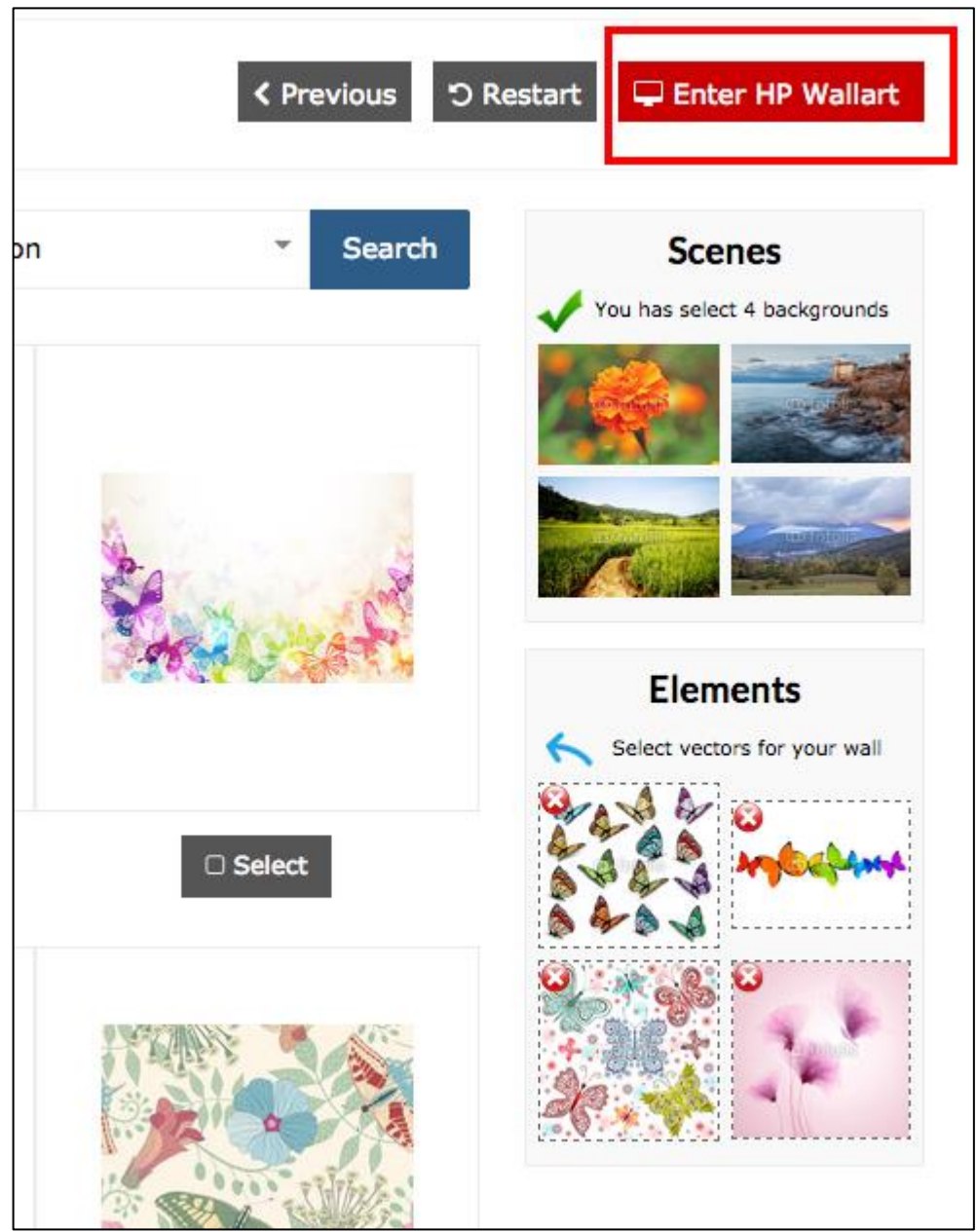

Figure 22

**Customizing the project in the designer**. Once the customizing process ends, click on save, give a name to the project and click on 'add to the cart' to return to e-commerce.

## Buy the product on the E-commerce site, with its system of WooCommerce shopping cart. Access directly to the cart summary page to enter your customer data and shipping information.

| Product                                                                                                    | Total                                                                                                 |
|----------------------------------------------------------------------------------------------------|----------------------------------------------------------------------------------------------------|
| wall × 1                                                                                                    | 100,00 €                                                                                              |
| Cart Subtotal                                                                                                    | 100,00 €                                                                                              |
| Shipping and Handling                                                                                                    | Free Shipping                                                                                         |
| Production                                                                                                    | 154,00 €                                                                                              |
| Order Total                                                                                                    | 254,00 €                                                                                              |
| <ul> <li>Direct Bank Transfer</li> <li>Make your payment directly into our bashipped until the funds have cleared in</li> <li>Cheque Payment</li> <li>PayPal What is PayPal?</li> </ul> | ank account. Please use your Order ID as the payment reference. Your order won't be<br>n our account. |

Communication between the E-commerce site and the HP WallArt designer is made through an API with PHP library OAUTH <u>https://code.qoogle.com/p/oauth-php</u>.

## 8 Files

Below there are the files needed to install the HP WallArt for WooCommerce plug-in under WordPress.

- Download HP WallArt Plugin: Download
- Download WordPress: Download
- Download WooCommerce: Download
- Download Top shop theme (proposal): Download
- Download Translator (proposal): Download